## SUPERINTENDÊNCIA DE GESTÃO ESTRATÉGICA SESuite: Alimentando Indicadores no Sistema - SE Suite

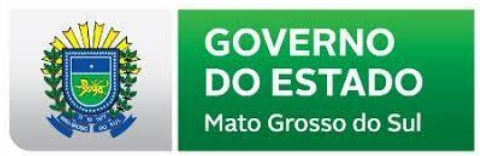

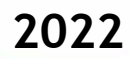

## Introdução

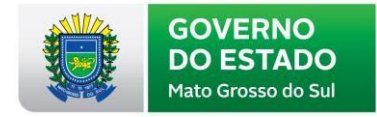

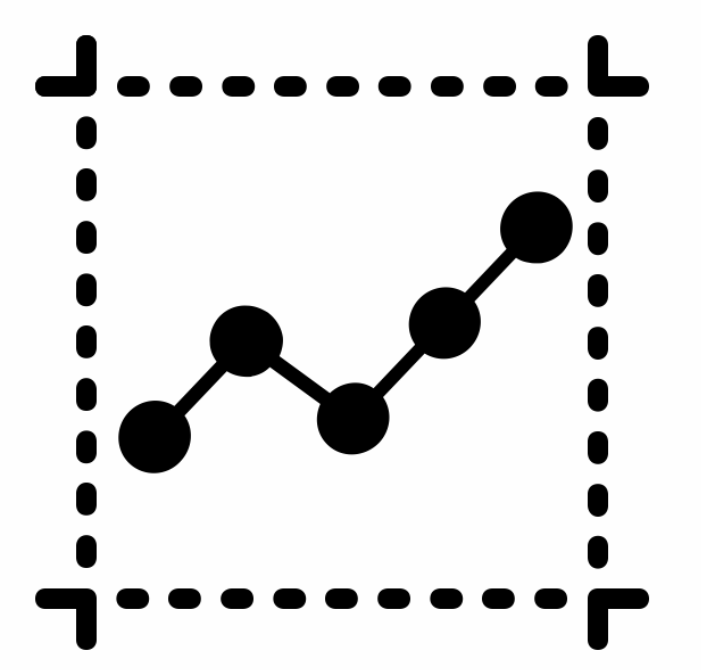

Os indicadores fazem parte do Módulo de Desempenho dentro do sistema e são alimentados por usuários designados como responsáveis por essa tarefa. Esse responsável pode ser o gerente da iniciativa ou um membro de equipe (nos casos de indicadores de projetos, processos e/ou planos de ação), ponto focal ou alguma outra pessoa da secretaria (no caso de indicadores do contrato de gestão e/ou indicadores de visão).

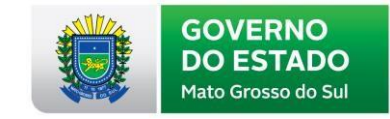

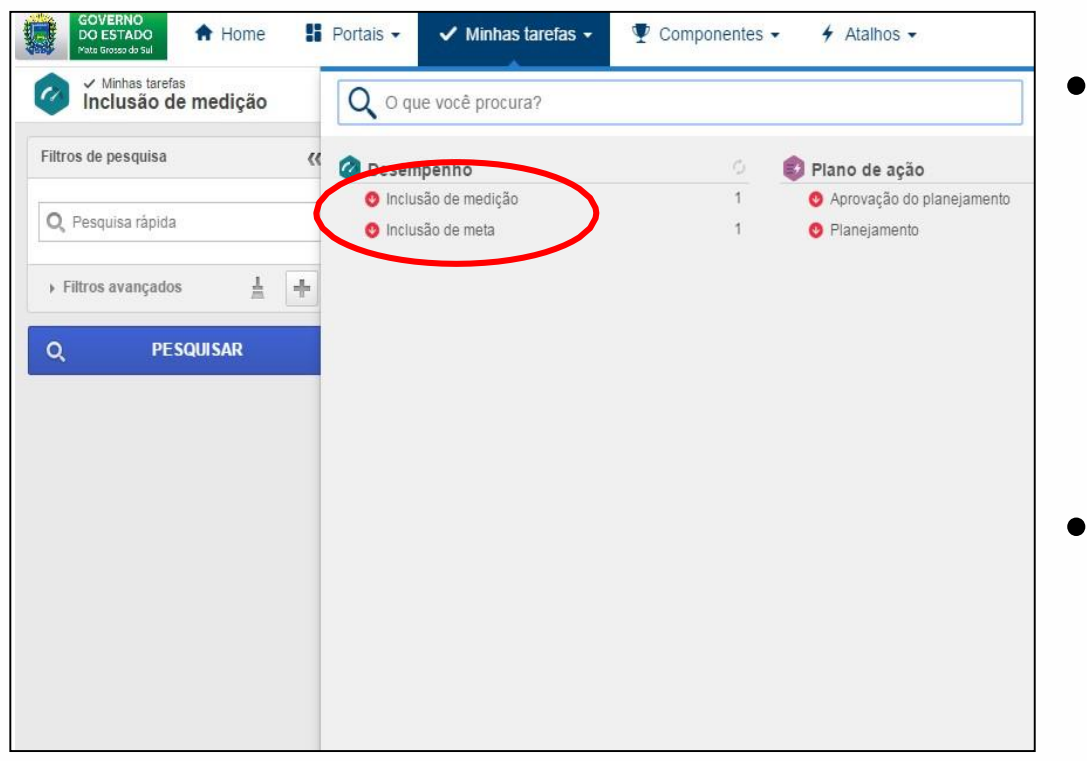

Na aba "Minhas tarefas" do designado como responsável pelo indicador aparecerão as tarefas destacadas abaixo.

 Clique na atividade "Inclusão de medição"

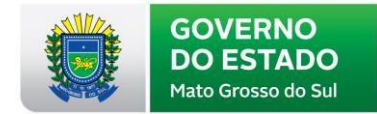

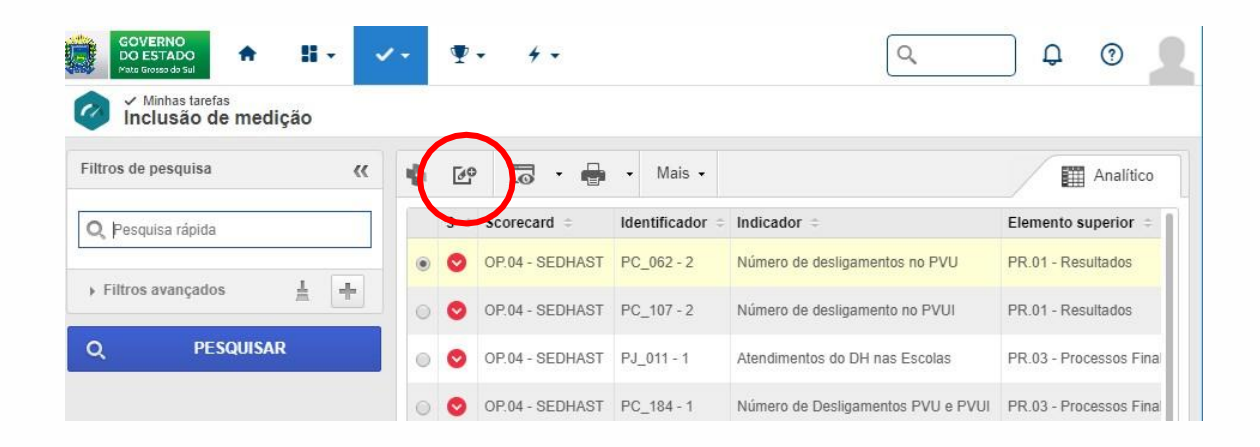

 Selecione o indicador que vai ser alimentado e clique em "Entrada de medição", conforme o indicado na figura abaixo.

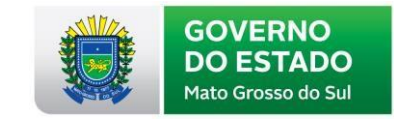

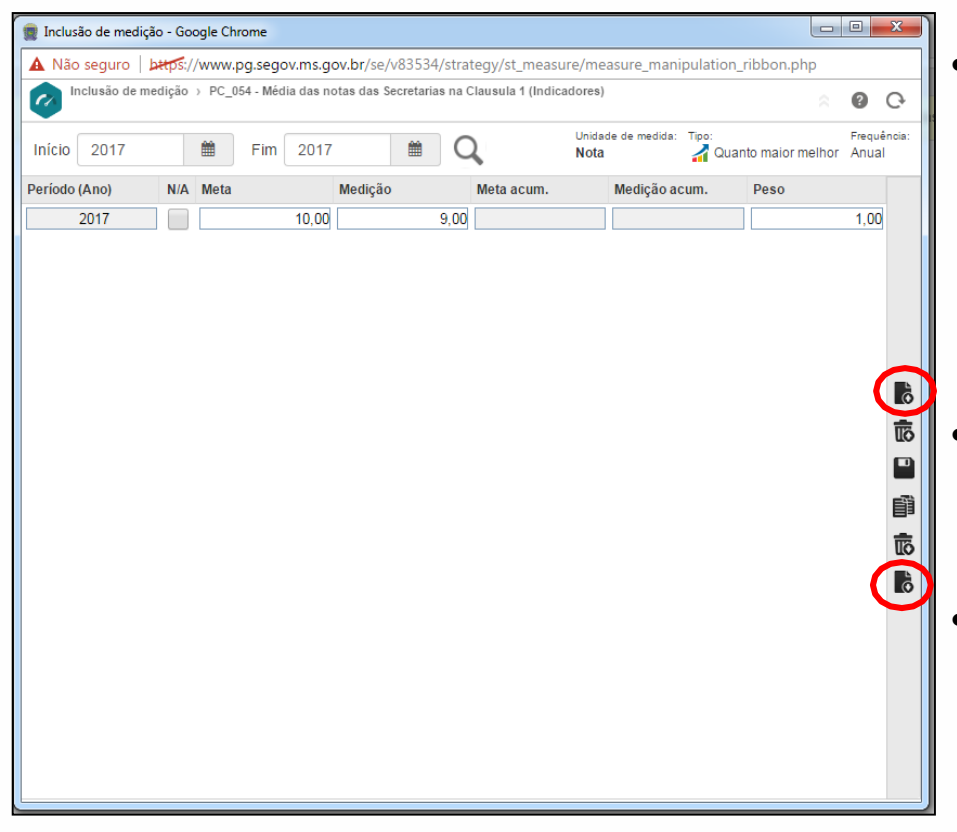

- Para inserir a medição de um indicador, basta clicar em um dos ícones de **"Incluir"**, sendo que um insere em ordem crescente e o outro, em ordem decrescente, sempre à partir do período definido como "Início".
- A meta do indicador já deverá estar aparecendo, caso não tenha nada, favor contatar a equipe do Nipp.
- Após inserir as medições do período, verifique se a informação está correta e, em seguida, clique em "Salvar". Após salvar é só fechar a janela de Inclusão de medição.

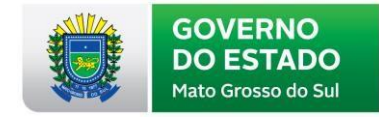

## MUITO OBRIGADO(A)!

Qualquer dúvida ou necessidade estamos à disposição.

Site com mais informações: <u>www.segov.ms.gov.br/</u>

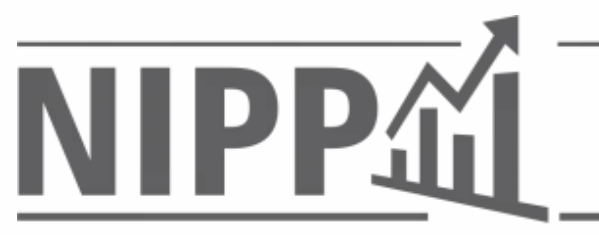

Núcleo de Inteligência em Políticas Públicas

Giorgia Cara Vilela Lucimar José de Macedo Silvana Kato Luiz Henrique Schiavi Xavier

gvilela@segov.ms.gov.br lmacedo@segov.ms.gov.br sksilva@segov.ms.gov.br lxavier@segov.ms.gov.br